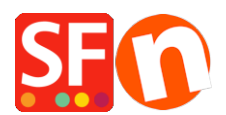

Base de connaissances > Pages et Produits > PRODUITS | Comment définir un seuil d'achat minimum par produit ?

## **PRODUITS | Comment définir un seuil d'achat minimum par produit ?**

Merliza N. - 2021-12-08 - Pages et Produits

Ceci peut être mis en place dans ShopFactory via les niveaux de stock (Gestion des stocks) en définissant la quantité minimale de commande.

- Lancez votre boutique dans ShopFactory

- Cliquez sur Central et sélectionnez Gestion des stocks

- Un message s'affiche. Le contrôle des stocks est désactivé. Souhaitez-vous l'activer ? Oui ou Non. Cliquez sur OUI.

- Dans la fenêtre Gestion des stocks, cliquez sur la case " Gestion des stocks activée" et cliquez sur OK.

IMPORTANT : Si vous souhaitez masquer les niveaux de stock, vous pouvez choisir AUCUN comme type d'affichage des stocks.

| Stock control                                                 |                | ×         |  |  |  |  |  |  |
|---------------------------------------------------------------|----------------|-----------|--|--|--|--|--|--|
| Stock control enabled                                         |                |           |  |  |  |  |  |  |
| Enable automatic update                                       |                |           |  |  |  |  |  |  |
| Allow buying if out of stoo                                   |                |           |  |  |  |  |  |  |
| Use this separator to combine partial catalogue numbers/SKUs: |                |           |  |  |  |  |  |  |
| Stock display type<br>None                                    | Message        | Threshold |  |  |  |  |  |  |
| Out of stock                                                  | Out of stock   | 0         |  |  |  |  |  |  |
| Low stock                                                     | Low in stock   | <= 10     |  |  |  |  |  |  |
| In stock                                                      | In stock       | >10       |  |  |  |  |  |  |
| E                                                             | OK Cancel Help |           |  |  |  |  |  |  |

- Une liste de produits dans la fenêtre Stock disponible s'affiche- Liste des contenus.

Note : Seuls les produits ayant un numéro de catalogue unique s'affichent ici, si rien ne s'affiche, vous devez retourner en arrière et modifier vos produits, ajouter un numéro de catalogue à chacun d'eux.

- Double-cliquez sur le produit dont vous souhaitez modifier la quantité minimale/maximale de commande dans les colonnes Minimum et Maximum.

| SF A | vailable Stock - List o | f Contents     |       |                  |                     | _                    | $\times$ |
|------|-------------------------|----------------|-------|------------------|---------------------|----------------------|----------|
|      | Name                    | Catalog number | Stock | Min. order quant | Max. order quantity | Out of stock message |          |
|      | Product 1               | p1             |       | 5.000            | 10.000              |                      |          |
| ÷    | Product 2               | p2             |       |                  |                     |                      |          |
|      | Product 3               | р3             |       |                  |                     |                      |          |
|      | Product 4               | р4             |       |                  |                     |                      |          |
|      | Product 5               | р5             |       |                  |                     |                      |          |
|      | Product 6               | рб             |       |                  |                     |                      |          |
|      | Product 7               | р7             |       |                  |                     |                      |          |
|      | Product 8               | р8             |       |                  |                     |                      |          |
|      | Product 9               | р9             |       |                  |                     |                      |          |
|      | Product 10              | р10            |       |                  |                     |                      |          |
|      | Product 11              | p11            |       |                  |                     |                      |          |
|      | Product 12              | p12            |       |                  |                     |                      |          |
|      | Product 13              | p13            |       |                  |                     |                      |          |
|      | Product 14              | p14            |       |                  |                     |                      |          |
|      | Product 15              | p15            |       |                  |                     |                      |          |
|      | Product 16              | p16            |       |                  |                     |                      |          |
|      | Product 17              | p17            |       |                  |                     |                      |          |
|      | Product 18              | p18            |       |                  |                     |                      |          |
|      | Product 19              | p19            |       |                  |                     |                      |          |
|      | Product 20              | p20            |       |                  |                     |                      |          |
|      | Product 21              | p21            |       |                  |                     |                      |          |
|      | Product 22              | p22            |       |                  |                     |                      |          |
|      | ESD                     | esd1           |       |                  |                     |                      |          |

- Faites de même pour les autres produits

Une fois la configuration terminée, la case de quantité affichera la quantité minimale d'achat - par exemple 5.

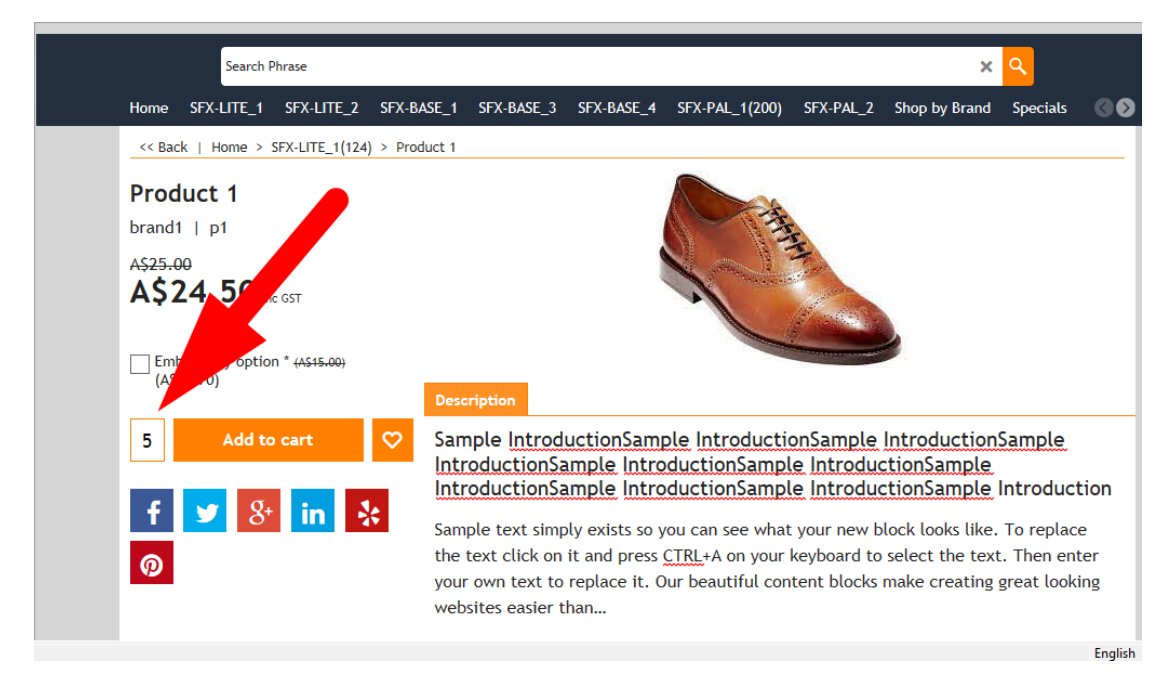